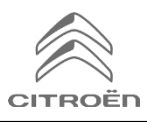

# Zdieľanie dát prostredníctvom smartfónu s cieľom aktivovať Connected **Navigation Pack**

#### **Podmienky:**

- Vozidlo bez BTA (bez tlačidla SOS)
- Smartfón zákazníka
- Nechajte motor bežať a počkajte, kým sa dokončí sťahovanie na dotykovej obrazovke • (max. 2 min.)
- Nachádzate sa v oblasti s pokrytím GSM siete (vyhnite sa podzemným parkoviskám, a pod.).

Aby ste mohli využívať výhody pripojených navigačných služieb (dopravné informácie v reálnom čase, SpeedCam, parkoviská, čerpacie stanice, body záujmu, predpoveď počasia) vo vozidle, ktoré nie je vybavené samostatným telematickým modulom (BTA), je potrebné spárovať smartfón režimom osobných hotspotov (režim modemu). V zákazníkovom mobile musí byť aktivovaný osobný hotspot.

Ak chcete povoliť osobný hotspot, prejdite do časti Nastavenia, potom Pripojenia a zapnite: Osobný hotspot / Mobilný hotspot alebo Mobilný hotspot a modem. Vyberte vhodný/želaný spôsob pripojenia: Wi-Fi/Buetooth.

> Keď je osobný hotspot aktivovaný v smartfóne, musí byť spárovaný s vozidlom.

## Možnosť 1: Wi-Fi párovanie

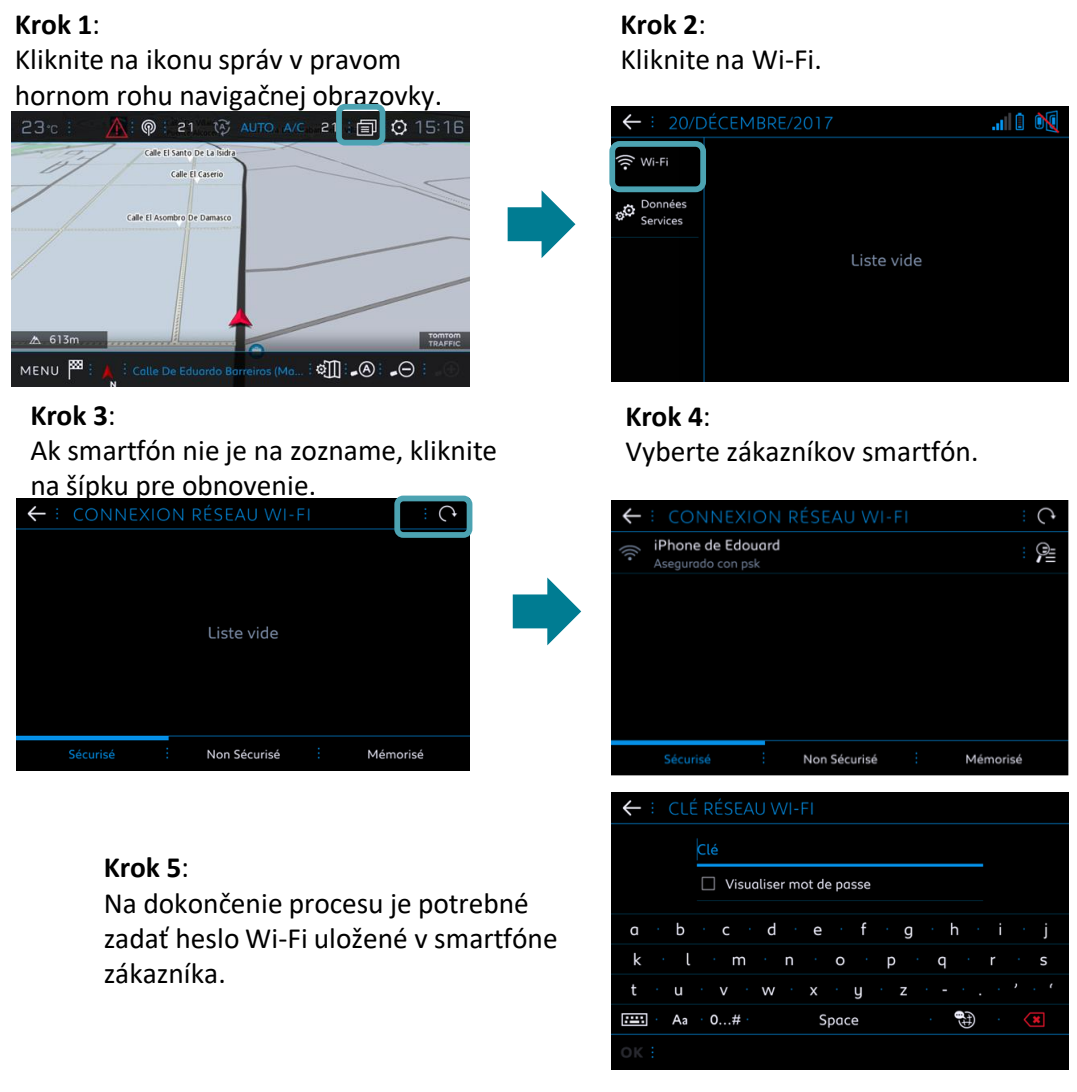

Keď je váš smartphone spárovaný s vašim vozidlom, vráťte sa k návodu pre aktiváciu služieb pripojiteľnosti.

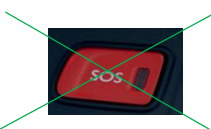

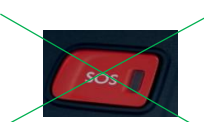

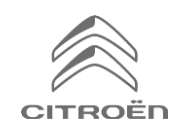

# Zdieľanie dát prostredníctvom smartfónu s cieľom aktivovať Connected Navigation Pack

## Možnosť 2: Bluetooth párovanie

#### Krok 1:

Choďte do "Telefón" a vyberte "Pripojiť telefón".

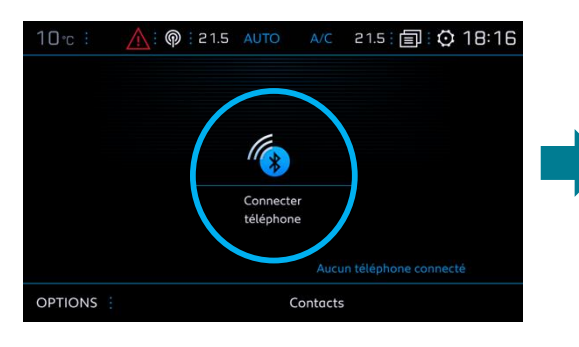

#### Krok 3: Vyberte smartfón zákazníka.

### **Krok 2**: Systém bude vyhľadávať dostupné zariadenia.

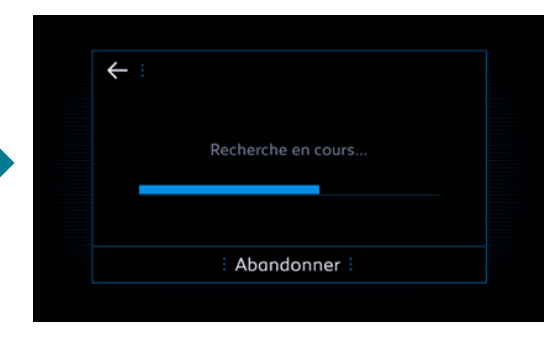

## Krok 4:

Potvrďte spojenie medzi vozidlom a smartfónom (v prípade potreby zadajte párovací kód).

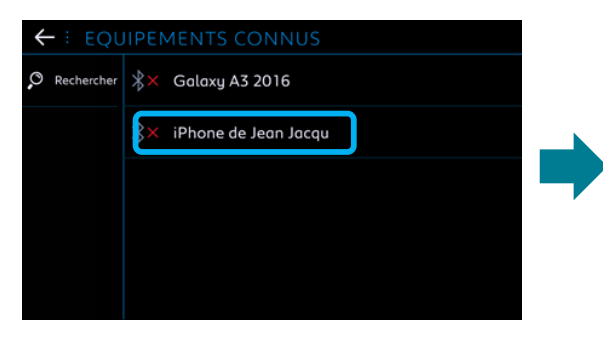

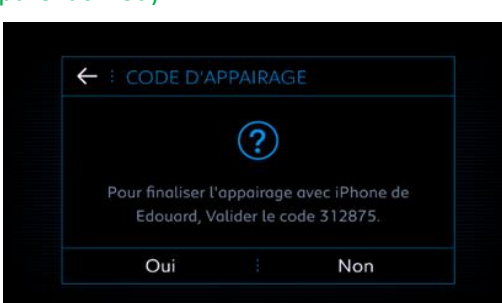

## Krok 5:

Zaškrtnutím "Dáta mobilného internetu" spárujete pripojenie smartphonu k vozidlu a kliknite na OK.

| ← ∶ IPHONE DE EDOUARD      | * |
|----------------------------|---|
| Sélectionner les profils : |   |
| Téléphone                  |   |
| Streaming audio            |   |
| Données internet mobile    |   |
|                            |   |
|                            |   |
| οκ                         |   |

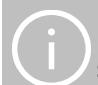

Keď je váš smartphone spárovaný s vašim vozidlom, vráťte sa k návodu pre aktiváciu služieb pripojiteľnosti.